#### Πως δημιουργώ φακέλους;

Για να μπορέσετε να δημιουργήσετε φακέλους στο χαρτοφυλάκιό σας στο Mahara θα πρέπει να μπείτε στο σύστημα αφού πατήσετε πάνω στο σύνδεσμο Mahara profiles από οποιοδήποτε σελίδα του «Διαλόγου» κι αν βρίσκεστε (Εικόνα 1).

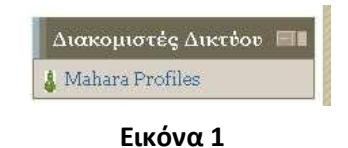

Στη συνένεια θα βορθρίτε στου Πίνακα Ελέννου (που αποτρλεί την αργική σελίδα του Μορογο) κ

Στη συνέχεια θα βρεθείτε στον Πίνακα Ελέγχου (που αποτελεί την αρχική σελίδα του Mahara) και θα επιλέξετε στο πεδίο Δημιουργία και Συλλογή τον υπερδεσμό «Φόρτωση των αρχείων σας»

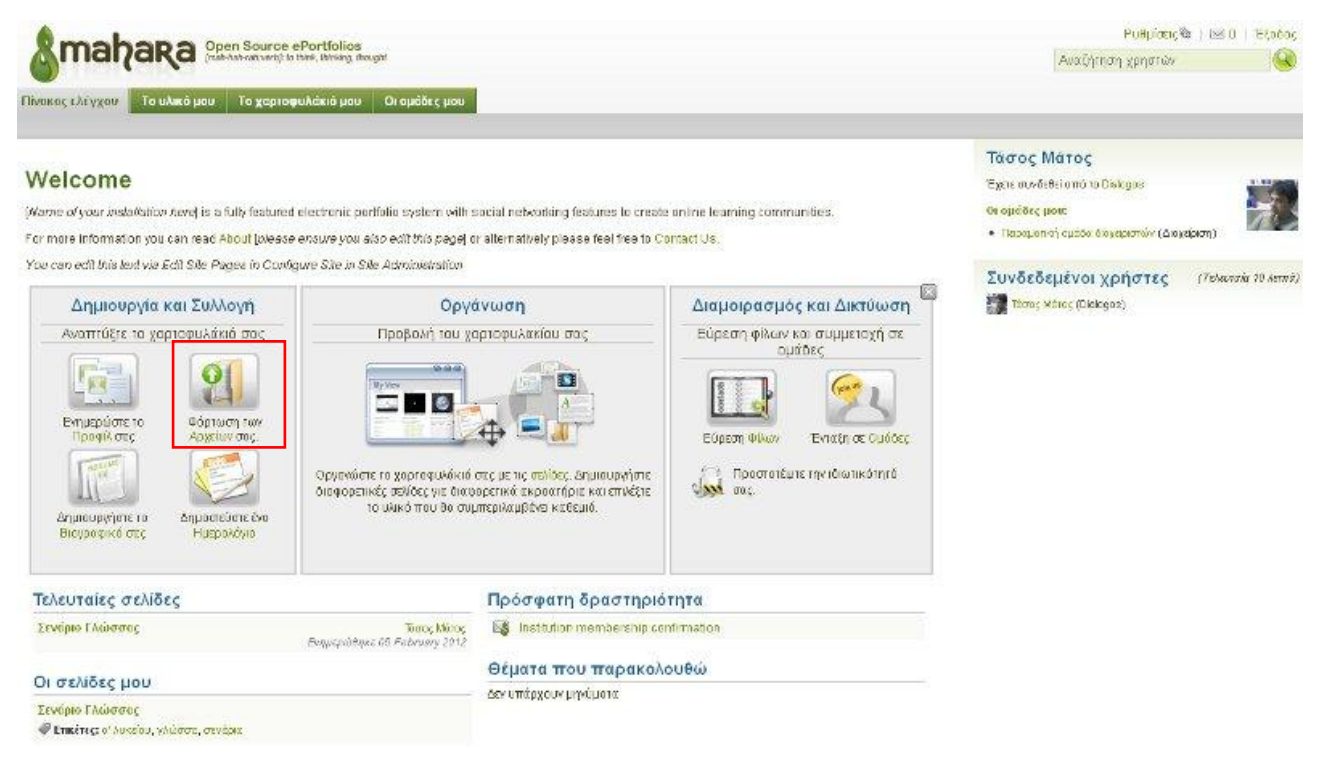

Εικόνα 2

Μπορείτε επίσης να κάνετε το ίδιο από την καρτέλα «Το Υλικό μου» → υποκαρτέλα «Αρχεία» (Εικόνα 3)

| νακας ελέγχα                                   | υ Το υλικό μου                                        | Το χαρτο    | φυλάκιό μου 👘 Οι ομά                                   | δες μου                           |                      |                                              |                                                                    |  |
|------------------------------------------------|-------------------------------------------------------|-------------|--------------------------------------------------------|-----------------------------------|----------------------|----------------------------------------------|--------------------------------------------------------------------|--|
| ο προφίλ μου                                   | Εικόνες προφίλ                                        | Αρχεία      | Τα ημερολόγιά μου                                      | Το βιογραφικό μου                 | Τα σχέδιά μου        |                                              |                                                                    |  |
| άρτωση εικόν<br>Φόρχωση α                      | ων, εγγράφων ή άλλων                                  | αρχείων για | συμπερίληψη στις σελίδε                                | ες, Σύρετε και αποθέστε           | εικονίδια για να μετ | ακινήσετε αρχείο                             | ι μεταξύ των φακέλων.                                              |  |
| Αρχική                                         | X100                                                  |             |                                                        | Αναζητηση.                        | (Μεγιστο μεγεθος     | φορτωσης 50ΜΒ)                               | 5                                                                  |  |
| Αρχική                                         |                                                       |             | Δημιουργία φακέλ                                       | Ου                                |                      | φορτωσης 50ΜΕ)                               |                                                                    |  |
| Αρχική<br>Ονομα                                | Xeloo                                                 |             | Δημιουργία φακέλ<br>Περιγραφή                          | Ου                                |                      | φορτωστης SUMB)<br>Μέγεθος                   | Ημερομηνία                                                         |  |
| Αρχική<br>Όνομα                                |                                                       |             | Δημιουργία φακέλ<br>Περιγροφή<br>Files imported from   | ου<br>out                         |                      | φορτώσης SUMB)<br>Μέγεθος                    | Ημερομηνία<br>26/01/2012                                           |  |
| Ονομα<br>Νεοελλ                                | ις<br>ηνική Λογοτεχνία                                |             | Δημιουργία φακέλ<br>Περιγραφή<br>Files inported from   | αυ<br>other networked hosts       | ] (Μεγιστο μεγεθος   | φορτωσης SUMB)<br>Μέγεθος                    | Ημερομηνία<br>26/01/2012<br>05/02/2012                             |  |
| Ονομα<br>Ονομα<br>Νεοελλ<br>Τήrema             | ια<br>ηνική Λογοτεχνία<br>.jpg                        |             | Δημιουργία φακέλ<br>Περιγραφή<br>Files imported from a | ου<br>ou                          |                      | φορτωσης 500MB)<br>Μέγεθος<br>332.9K         | Ημερομηνία<br>26/01/2012<br>05/02/2012<br>05/02/2012               |  |
| Ονομα<br>Ονομα<br>Ιncomin<br>Νεοελλ<br>Τrireme | ια<br>ηνική Λογοτεχνία<br>.jpg<br>ωνιακό πλαίσιο.docx |             | Δημιουργία φακέλ<br>Περιγραφή<br>Files imported from a | ου<br>ou<br>other networked hosts |                      | φορτωσης SUME)<br>Μέγεθος<br>332.9K<br>14.3K | Ημερομηνία<br>26/01/2012<br>05/02/2012<br>05/02/2012<br>19/12/2011 |  |

Εικόνα 3

Γράψτε στο πεδίο Δημιουργία Φακέλου το όνομα του νέου φακέλου που πρόκειται να δημιουργήσετε Πατήστε το πλήκτρο "Δημιουργία Φακέλου" (Εικόνα 4)

| Πίνακας ελέγχου<br>Το προφίλ μου | Το υλικό μου<br>Εικόνες προφίλ | Το χαρτο<br>Αρχεία | φυλάκιό μου Οι ομά<br>Τα ημερολόγιά μου | όες μου<br>Το βιογραφικό μου          | Τα σχέδιά μου             |                                    |                       |    |
|----------------------------------|--------------------------------|--------------------|-----------------------------------------|---------------------------------------|---------------------------|------------------------------------|-----------------------|----|
| Αρχεία                           | 0                              |                    |                                         |                                       |                           |                                    |                       |    |
| Φόρτωση εικόνων<br>Φόρτωση αρχι  | ν, εχγράφων ή άλλων<br>είου    | αρχείων για        | συμπερίληψη στις σελίδ                  | ες: Σύρετε και αποθέστε<br>Αναζήτηση. | εικονίδια για να μετι<br> | ικινήσετε αρχείο<br>φόρτωσης 50MB) | ι μεταξύ των φακέλων. |    |
| Αρχική                           |                                |                    |                                         |                                       |                           |                                    |                       |    |
| Παράδοση και                     | Μοντερνισμός στη               | Νεοελληνι          | κή / Δημιουργία φακέ                    | iou -                                 |                           |                                    |                       |    |
| Ovojio                           | ×                              |                    | Περιγραφή                               |                                       |                           | Μέγεθος                            | Ημερομηνία            |    |
| incoming                         |                                |                    | Files imported from                     | other networked hosts                 |                           |                                    | 26/01/2012            | 28 |
| Νεοελλην                         | ακή Λογοτεχνία                 |                    |                                         |                                       |                           |                                    | 05/02/2012            | 20 |
| Trireme.jp                       | og                             |                    |                                         |                                       |                           | 332.9K                             | 05/02/2012            | 20 |
| Епколо                           | νακό πλαίσιο doex              |                    |                                         |                                       |                           | 14.3K                              | 19/12/2011            |    |
| 582_hum                          | ipa                            |                    |                                         |                                       |                           | 39.1K                              | 05/02/2012            | 28 |
| powered by                       | Λάλωση Βοοστ                   | ndia: Doodu        | πικών Δεδουένων 💷 Σνε                   | υκά με Επικοινωνιάταει                | uali wac                  |                                    |                       |    |
| Smahara                          |                                |                    | inkov acception ege                     |                                       | peo por                   |                                    |                       |    |
|                                  |                                |                    |                                         | Εικόνα 4                              |                           |                                    |                       |    |

Ο φάκελος δημιουργήθηκε και είναι ορατός στην οθόνης σας (Εικόνα 5)

| Πίνακας ελέγχου     | Το υλικό μου              | Το χαρτο    | φυλάκιό μου 🛛 Οι ο      | μάδες μου                 |                                     |                          |
|---------------------|---------------------------|-------------|-------------------------|---------------------------|-------------------------------------|--------------------------|
| Το προφίλ μου       | Εικόνες προφίλ            | Αρχεία      | Τα ημερολόγιά μου       | Το βιογραφικό μου         | Τα σχέδιά μου                       |                          |
| Αρχεία <sup>《</sup> | ອານາດຕໍ່ຫມານ ຄື ຕໍ່ໄດ້ມານ | ດດາຈະໂຜນ ທດ | ດາມເຫດດີໄດຍແດ ດາມ. ດາດໄ | ίδες Σίνοετε και αποθέστε | รแรกที่ดีเสริมการสะเธรณาเพิ่งกระราช | ονείο μεταξί των φανέλων |
| Φόρτωση αρχε        | iou                       | appear ha   | oop nigenijerije og og  | Αναζήτηση.                |                                     | OMB)                     |
| Δουμά               |                           |             |                         |                           |                                     |                          |

|   |                                 | Δημιουργία φακέλου                        |         |            |    |
|---|---------------------------------|-------------------------------------------|---------|------------|----|
|   | Όνομα                           | Περιγροφή                                 | Μέγεθος | Ημερομηνία |    |
|   | incoming                        | Files imported from other networked hosts |         | 26/01/2012 | 00 |
|   | Νεοελληνική Λογοτεχνίο          |                                           |         | 05/02/2012 | 00 |
|   | Παράδοση και Μον στη Ν.Ελλ.Λογ. |                                           |         | 11/02/2012 | 20 |
| - | Trireme.jpg                     |                                           | 332.9K  | 05/02/2012 | 20 |
|   | Επικοινωνιακό πλαίσιο docx      |                                           | 14.3K   | 19/12/2011 | 20 |
| - | 582_hum.jpg                     |                                           | 39.1K   | 05/02/2012 | 23 |

Εικόνα 5

Μπορείτε να εισέλθετε στο φάκελο κάνοντας κλικ πάνω του

## <u>Πως ανεβάζω αρχεία;</u>

Για να μπορέσετε να ανεβάσετε αρχεία στο χαρτοφυλάκιό σας στο Mahara θα πρέπει να ακολουθήσετε τη διαδρομή «**Το υλικό μου**» → «**Αρχεία**» και πηγαίνετε στην επιλογή «**Αναζήτηση**» (βλ. Εικόνα 6)

| MUK  | ας ελέγχου Το υλικό μου Το χαρ                                                                                                    | τοφυλάκιό μου 🛛 Οι ομά                    | δες μου                                 |                        |                            |                                                                                  |   |
|------|----------------------------------------------------------------------------------------------------|-------------------------------------------|-----------------------------------------|------------------------|----------------------------|----------------------------------------------------------------------------------|---|
| ο πρ | οφίλμου Εικόνες προφίλ Αρχείο                                                                                                    | Τα ημερολόγιά μου                         | Το βιογραφικό μου                       | Τα σχέδιά μου          |                            |                                                                                  |   |
|      |                                                                                                    |                                           |                                         |                        |                            |                                                                                  |   |
| ρ    | χεια                                                                                                    |                                           |                                         |                        |                            |                                                                                  |   |
| ρī(  | ωση εικόνων, εγγράφων ή άλλων αρχείων γ                                                                                               | ια συμπερίληψη στις σελίοε                | ς. Σύρετε και αποθέστε                  | εικονιδια για να μετακ | ινήσετε αρχεία με          | εταξύ των φακέλων.                                                               |   |
|      |                                                                                                    |                                           |                                         |                        |                            |                                                                                  |   |
| )ÓĮ  | ρτωση αρχείου                                                                                                    | <b>×</b>                                  | Αναζητηση                               |                        | όρτωσης 50ΜΒ)              |                                                                                  |   |
| _    |                                                                                                    |                                           |                                         |                        |                            |                                                                                  |   |
|      |                                                                                                    |                                           |                                         |                        |                            |                                                                                  |   |
|      | Αρχική                                                                                                    |                                           |                                         |                        |                            |                                                                                  |   |
|      | Архікл                                                                                                    |                                           |                                         |                        |                            |                                                                                  |   |
|      | Αρχική                                                                                                    | Δημιουργία φακέλ                          | ou                                      |                        |                            |                                                                                  |   |
|      | Αρχική<br>'Ονομο                                                                                                    | Δημιουργία φακέλ<br>Περιγρο               | ou<br>Pù                                |                        | Μέγεθος                    | Ημερομηνία                                                                       |   |
|      | Αρχική<br>Όνομο<br>incoming                                                                                                    | Δημιουργία φακέλ<br>Περιγρο<br>Files Impo | ou<br>ምስ<br>rted from ather networked   | 1 hosts                | Μέγεθος                    | Ημερομηγία<br>26/01/2012                                                         | 0 |
|      | Αρχική<br>Όνομα<br>incoming<br>Νεοελληνική Λογοτεχνία                                                                                 | Δημιουργία φακέλ<br>Περιγρο<br>Files impo | ው<br>ወሻ<br>የተስ                          | 1 hosts                | Μέγεθος                    | Ημερομηνία<br>26/01/2012<br>05/02/2012                                           |   |
|      | Αρχική<br>Όνομο<br>incoming<br>Νεοελληνική Λογοτεχνία<br>Παράδοση και Μον στη Ν.Ελλ.Λογ.                                              | Δημιουργία φακέλ<br>Περιγρο<br>Files impo | su<br>को<br>rted from other networkes   | I hosts                | Μέγεθος                    | Нисроциуло<br>26/01/2012<br>05/02/2012<br>11/02/2012                             |   |
|      | Αρχική<br>Όνομο<br>incoming<br>Νεοελλησική Λογοτεχνία<br>Παράδοση και Μον στη Ν.ΕΛλ.Λογ.<br>Ττίreme Jog                               | Δημιουργία φακέλ<br>Περιγρο<br>Files Impo | gu<br>ወሳ<br>rted from ather networked   | I hosts                | Μέγεθος<br>332.9K          | Нисроинуйо<br>26/01/2012<br>05/02/2012<br>11/02/2012<br>05/02/2012               |   |
|      | Αρχική<br>Όνομο<br>incoming<br>Νεοελλησική Λογοτεχνία<br>Παράδοση και Μον στη Ν.Ελλ.Λογ.<br>Trireme jpg<br>Επικαινωνιακό πλαίσιο docs | Δημιουργία φακέλ<br>Περιγρο<br>Files Impo | ou<br>क्रो<br>rted from other networked | I hosts                | Μέγεθος<br>332.9K<br>14.3K | Hpcpoppyia<br>26/01/2012<br>05/02/2012<br>11/02/2012<br>05/02/2012<br>19/02/2012 |   |

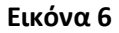

Κάνοντας κλικ είτε μέσα στο **λευκό πεδίο**, είτε στο κουμπί «**Αναζήτηση**» (Εικόνα 6) θα οδηγηθείτε στην περιήγηση των Windows για να εντοπίσετε το αρχείο από τον τοπικό σας φάκελο, το οποίο θέλετε να φορτώσετε στο ηλεκτρονικό σας χαρτοφυλάκιο του Mahara. Επιλέξτε το και πατήστε «Άνοιγμα». Η αποστολή του αρχείου ξεκινά (βλ. Εικόνα 7)

|                                                                                                    | Φόρτωση αρχι                                                                                                    | iou                                                                                                    |                                                                                                    |                                           |               | ?              |
|----------------------------------------------------------------------------------------------------|----------------------------------------------------------------------------------------------------|----------------------------------------------------------------------------------------------------|----------------------------------------------------------------------------------------------------|-------------------------------------------|---------------|----------------|
| anahara Open Source «Portfolios                                                                                                    | Διερεύχηση σε:                                                                                                    | 🔁 Γραφικά                                                                                                    |                                                                                                    | · 000                                     | •             |                |
| ακας ελίγχου Το υλικό μου Το χαριοφυλάκιό μου Οι ομάδες μου<br>ο προφύλ μου Εικόνες προφύλ Αρχεία Το ημερολόγιά μου Το βιογραφικό η<br>Αρχεία Ο<br>ορειοση εικόνων, αγγαάφων ή άλλων αρχείων για συμπεριληψη στις σελίδες, Εύρετε και απο<br>Φόρεωση αρχείου Αναζήτ<br>Αρχική | μοι         Πρώσφατα<br>Γρώσφατα           Εδια         Εριφάνειαχ<br>εριγοσίας           Το         Εγιγροφά           Το         Εγιγροφά           Το         Εγιγροφά           Ο Υποδογιατής:         μου | Arxia Gymnas<br>Arxia Lykia<br>Dmokla ABC<br>Dmokla DEF<br>Glussa Gymna<br>Glussa Lykia<br>Glussa Lykia<br>Glussa Lykia<br>Book_dipat<br>Booksi<br>bools<br>bools<br>contont<br>cooperation<br>Dalogos | o eki<br>PEDEM GR<br>CK 3<br>Ped-education<br>io keg1<br>mask keg2<br>in sky-board<br>Neg2<br>in online-identity2<br>online-identity3<br>scondary<br>sfig1 | n strg3<br>n tekal commu<br>n wordfelangu | unity<br>lago |                |
| Ονομα                                                                                                    | -                                                                                                    | Vices enclose                                                                                                    | Ť                                                                                                    |                                           |               |                |
| incoming Files imported from other netv                                                                                                    | κατί Βέσαις δικτύου                                                                                                    | Αρχεία χύπου.                                                                                                    | Όλο τα ορχοίο                                                                                                    |                                           |               | ланда<br>Икиро |
| Νεοελληνική Λογοτεχνία                                                                                                    |                                                                                                    |                                                                                                    | 05/02/2012                                                                                                    | 69 63                                     | Fansia        |                |
| Τορόδοση και Μον στη Ν.Ελλ.Λογ.                                                                                                    |                                                                                                    |                                                                                                    | 11/02/2012                                                                                                    | 80                                        | ETIKETE       | -5             |
| Threme ipg                                                                                                    |                                                                                                    | 332.9K                                                                                                    | 05/02/2012                                                                                                    | 00                                        | Σολχμός       | αλ             |
| Επκονωνικό πλαίσιο docx                                                                                                    |                                                                                                    | 14.3K                                                                                                    | 19/12/2011                                                                                                    | @0                                        | yelo itKije.  | σει            |
|                                                                                                    |                                                                                                    |                                                                                                    |                                                                                                    |                                           |               |                |

Όταν ολοκληρωθεί η αποστολή θα πρέπει να βλέπετε το αρχείο στην φόρμα Τα Αρχεία μου και θα πρέπει να δείτε αντίστοιχο μήνυμα επιτυχίας (Βλ. Εικόνα 8)

| 1  | Η φόρτωση του books.jpg         |                                           |
|----|---------------------------------|-------------------------------------------|
| Φό | ρτωση αρχείου                   | Αναζήτηση (Μ                              |
|    | Αρχική                          |                                           |
|    |                                 | Δημιουργία φακέλου                        |
|    | Όνομα                           | Περιγραφή                                 |
|    | incoming                        | Files imported from other networked hosts |
|    | Νεοελληνική Λογοτεχνία          |                                           |
|    | Παράδοση και Μον στη Ν.Ελλ.Λογ. |                                           |
|    |                                 |                                           |

Εικόνα 8

## Πως δημιουργώ μια Σελίδα;

Από το «Χαρτοφυλάκιο μου» → «Σελίδες» → κάντε κλικ «Δημιουργία Σελίδας» (Βλ. Εικόνα 9)

| The second second s |                                                                                                    |
|----------------------------------------------------------------------------------------------------|----------------------------------------------------------------------------------------------------|
| Το χαρτοφυλάκιό μου                                                                                                    | Οι ομάδες μου                                                                                                    |
| shokosho2 =264.0014                                                                                                    | Δημιουργία σελίδας Αντιγραφή σελίδας                                                                                                    |
| Τίτλος, περιγραφή, ε                                                                                                    | πικέτες 💌 Αναζήτηση                                                                                                    |
| στην αρχική σελίδα όταν συνδέεσι                                                                                                    | ε για πρώτη φορά. Έχετε πρόσβαση μόνο σε αυτήν.                                                                                          |
| υ βλέπουν οι άλλοι όταν κάνουν                                                                                                    | κλικ στο όνομα ή την εικόνα σας.                                                                                                    |
|                                                                                                    |                                                                                                    |
|                                                                                                    | 3 Αποτελέσματα                                                                                                    |
| ,                                                                                                    | Το χαρτοφυλάκιό μου<br>αμοιρασμός Εξαγωγή<br>Τίτλος, περιγραφή, ε<br>πην αρχική σελίδα όταν συνδέεστ<br>υ βλέπουν οι άλλοι όταν κάνουν ή |

#### Εικόνα 9

Στη συνέχεια θα δημιουργηθεί μια σελίδα **Χωρίς τίτλο** την οποία μπορείτε να διαμορφώσετε όπως εσείς θέλετε.

Όπως βλέπετε στην Εικόνα 10 μπορείτε να σύρετε ένα από τα διαθέσιμα τμήματα στο χώρο προεπισκόπησης της σελίδας σας, επιλέγοντας από τις εξής κατηγορίες: (α) Αρχεία, εικόνες και βίντεο, (β) Γενικά, (γ) Εξωτερικό περιεχόμενο, (δ) Τα ημερολόγιά μου, (ε) Το βιογραφικό μου, και (στ) Το προφίλ μου.

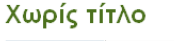

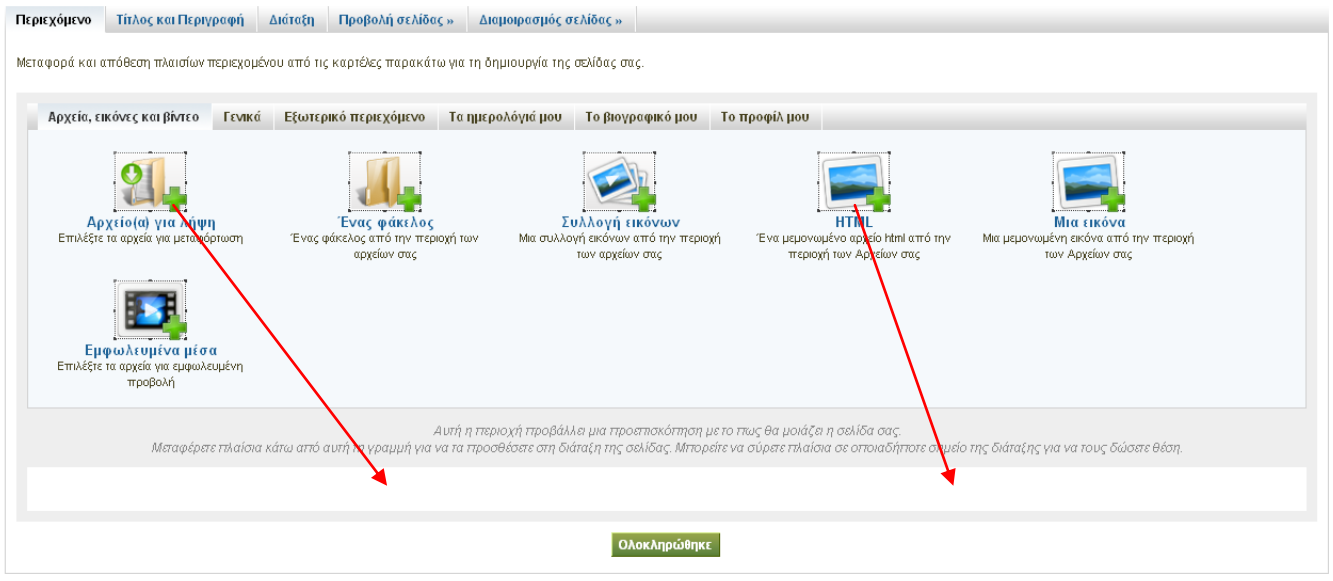

#### Εικόνα 10

Εάν υποθέσουμε ότι θέλετε να τοποθετήσετε ένα εξωτερικό βίντεο στη Σελίδα σας πρέπει να πάτε στην κατηγορία Εξωτερικό περιεχόμενο και τα σύρετε το αντίστοιχο διαθέσιμο τμήμα στο χώρο προεπισκόπησης της σελίδας (Βλ. Εικόνα 10).

Στο αναδυόμενο παράθυρο όπου καταγράφονται οι ιδιότητες του τμήματος συμπληρώστε τα απαιτούμενα πεδία. Για παράδειγμα για το τμήμα «Εξωτερικό Βίντεο» θα πρέπει να συμπληρωθούν ένας Τίτλος και το URL που αντιστοιχεί στο βίντεο (Βλ. Εικόνα 11)

| Smahara Open Source                                                                                                    | e Portfolios<br>to think, thinking, thought                                                                                                    |     |
|----------------------------------------------------------------------------------------------------|----------------------------------------------------------------------------------------------------|-----|
| Πίνακας ελέγχου Το υλικό μου Το χαρτα                                                                                               | οφυλάκτό μου Οι ομάδες μου                                                                                                    |     |
| Σελίδες Οι συλλογές μου Διαμοιρασμός                                                                                                | Εξαγωγή                                                                                                    |     |
| Χωρίς τίτλο<br>Περιεχόμενο Τίτλος και Περιγραφή                                                                                     | Εξωτερικό βίντεο: Ρυθμιση                                                                                                    | 2   |
| Μεταφορά και απόθεση πλαισίων περιεχομέν                                                                                            | Web 2.0 in education                                                                                                    |     |
| Αρχεία, εικόνες και βίντο Γενικά<br>Γενικά<br>Εφορογογικά<br>Εφορογογικά<br>Ατομοροσοσίας<br>Μεταφέρετε πλαίσια<br>Εξωτερικό βίντεο | URL του Βίντεο *<br>3://youtu.be/fVr5pokOio0<br>Emcoλλήστε τον κώδικα ενσουμάτωσης ή το URL της σελίδας που περιέχει το βίντεο. Μπορείτε να ενσουματώσετε βίντεο από τις παρακάτω τοποθεσίες:<br><sup>Constant</sup> video.google.com to teachertube.com science to science to science | 701 |
|                                                                                                    | Ολοκληρώθηκε                                                                                                    |     |

Εικόνα 11

Επαναλάβετε τα προηγούμενα δύο βήματα όσες φορές χρειάζεται (π.χ. για να προσθέσετε μια φωτογραφία όπως φαίνεται στην Εικόνα 12). Μπορείτε να επιλέξετε αρχεία (α) από τον τοπικό σας δίσκο με την Επιλογή **Αναζήτηση**, (β) από το ηλεκτρονικό σας χαρτοφυλάκιο με την επιλογή Τα αρχεία μου'. Μόλις εντοπίσετε το αρχείο πατήστε το κουμπί Επιλογή που βρίσκεται δίπλα από αυτό. Επεξεργαστείτε τον τίτλο του και στη συνέχεια πατήστε το πλήκτρο «Αποθήκευση».

πο τοδίζετο του τολομομοιά στην ωτά κατά κατά τος λέτοτα το όπο μονέμονεισετι γωίτα παθά το το δάστο πείδα.

| Αρχεία, εικόνες και βίντεο Γενικά<br>Γενικά<br>Αρχείο (α) για λήψη<br>Επιλέξιε τα αρχεία για μεταφόρτωση | Μια εικόνα: Ρύθμιση<br>Τιτλος πλαιθίου<br>Μια εικόνα<br>Εικόνα<br>Τα Αρχεία μου<br>Φόρτωση αρχείου<br>Φόρτωση | Αρχεία ιδρύματος Αρχεία ιστότοπου                     | Στηση (Μέγιστο μέγεθος φόρτωσης 50ΜΒ)      |
|----------------------------------------------------------------------------------------------------|----------------------------------------------------------------------------------------------------|-------------------------------------------------------|--------------------------------------------|
| Εμφωλευμένα μέσα<br>Επιλέξτε τα αρχεία για εμφωλευμένη<br>προβολή                                        | <ul> <li>Αρχική</li> <li>Όνομα</li> <li>incoming</li> </ul>                                                   | Περιγραφή<br>Files imported from other networked hos  | Ετικέτες<br>ts Επεξεργασία                 |
| Μεταφέρετε τιλαίσια κ                                                                                    | <ul> <li>Νεοελληνική Λογοτεχνία</li> <li>Παράδοση και Μον στη Ν.Ε</li> </ul>                                  | λλ.Λογ.                                               | Επεξεργασία<br>Επεξεργασία                 |
| Web 2.0 in education                                                                                     | books.jpg                                                                                                    |                                                       | Επεξεργασία Επιλογή<br>Επεξεργασία Επιλογή |
|                                                                                                    |                                                                                                    | ονοστοιχεία). Η εικόνα θα καταλάβει αυτό το πλάτος. Α | Επεξεργασία Επυλογή                        |

Εικόνα 12

Στη συνέχεια για να ολοκληρώσετε την επεξεργασία της σελίδας σας πατήστε «Τίτλος και περιγραφή». Εκεί θα δώσετε ένα τίτλο, θα γράψετε μια περιγραφή για το περιεχόμενό της και θα προσθέσετε ετικέτες (tags) που θα αφορούν στο περιεχόμενό της (Bλ. Εικόνα 13). Μη ξεχνάτε μετά από κάθε αλλαγή στα πεδία τα οποία επεξεργάζεστε να κάνετε **Αποθήκευση.** 

| & mahara                   | Open Source ePortfolios<br>(mab-hah-rah;verb): to think, thinking, thought                                                                                                    |
|----------------------------|----------------------------------------------------------------------------------------------------|
| Πίνακας ελέγχου Το υλικό μ | ου Το χαρτοφυλάκιό μου Οι ομάδες μου                                                                                                    |
| Σελίδες Οι συλλογές μου    | Διαμοιρασμός Εξαγωγή                                                                                                    |
| Πειραματική σε             | λίδα                                                                                                    |
| Περιεχόμενο Τίτλος και Πε  | εριγραφή Διάτοξη Προβολή σελίδας » Διαμοιρασμός σελίδας »                                                                                                    |
| Τίτλος σελίδας *           | Πειραματική σελίδα                                                                                                    |
| Περιγραφή σελίδας          | B       I       U       ASC       ▲       • 20       • 1       ●       ●       ●       ●       ●       ●       ●       ●       ●       ●       ●       ●       ●       ●       ●       ●       ●       ●       ●       ●       ●       ●       ●       ●       ●       ●       ●       ●       ●       ●       ●       ●       ●       ●       ●       ●       ●       ●       ●       ●       ●       ●       ●       ●       ●       ●       ●       ●       ●       ●       ●       ●       ●       ●       ●       ●       ●       ●       ●       ●       ●       ●       ●       ●       ●       ●       ●       ●       ●       ●       ●       ●       ●       ●       ●       ●       ●       ●       ●       ●       ●       ●       ●       ●       ●       ●       ●       ●       ●       ●       ●       ●       ●       ●       ●       ●       ●       ●       ●       ●       ●       ●       ●       ●       ●       ●       ●       ●       ●       ●       ●       ● |
|                            | Πρόκειται για μια πειραματική σελίδα 😎                                                                                                    |
| Ετικέτες                   | <ul> <li>Δικείου (2), απαγγελία (1), γλώσσα (1), λογοτεχνία (1), σενάρια (2), Σολωμός (1)</li> <li>ανάγνωση, πολυτροπικότητα, νέος γραμματισμός</li> <li>Εισάγετε ετικέτες για αυτό το στοιχείο που χωρίζονται με κόμμα. Τα στοιχεία με την ετικέτα "profile" εμφανίζονται στην πλευρική γραμμή εργαλείων</li> </ul>                                                                                                    |
| Μορφή επίδειξης ονόματος * | Εμφάνιση ονόματος (Τάσος Μάτος)<br>Τός βέλετε ο χρόπες του βρίσκονται στη σελίδα σας να βλέπουν το όνομά σας<br>Αποθήκευση                                                                                                    |
|                            | Εικόνα 13                                                                                                    |

Στην καρτέλα Διάταξη μπορείτε να επιλέξετε την επιθυμητή διάταξη για τη σελίδα σας (Βλ. Εικόνα 14).

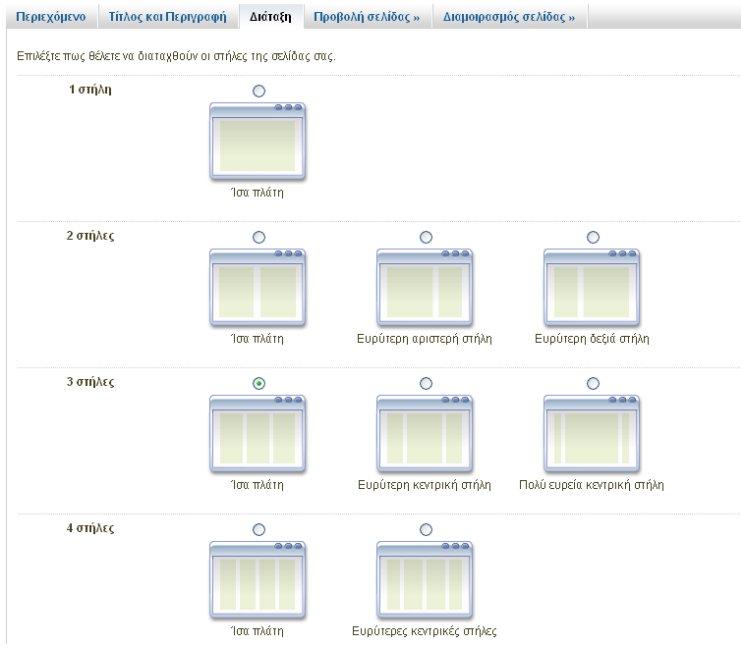

## Πειραματική σελίδα

Εικόνα 14

Τέλος στην καρτέλα **Διαμοιρασμός** θα μπορέσετε να καθορίσετε εάν επιθυμείτε η Σελίδα σας να είναι ιδιωτική ή να τη μοιράζεστε με άλλα μέλη του Διαλόγου ή και εκτός αυτού (Βλ. Εικόνα 15). Μπορείτε να επιτρέψετε την πρόσβαση στη σελίδα σας σε όλους αν την δηλώσετε ως «Δημόσια».

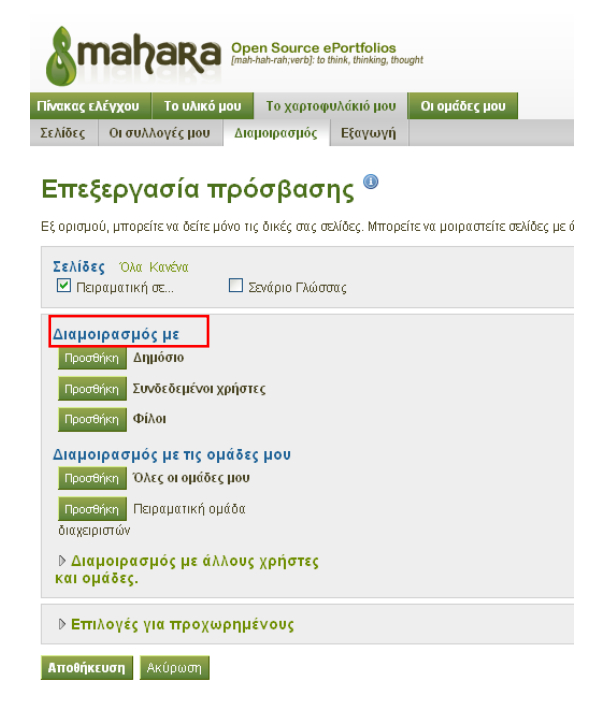

#### Εικόνα 15

Μπορείτε ακόμη να επιλέξετε να δώσετε πρόσβαση σε συγκεκριμένους χρήστες ή ομάδες.

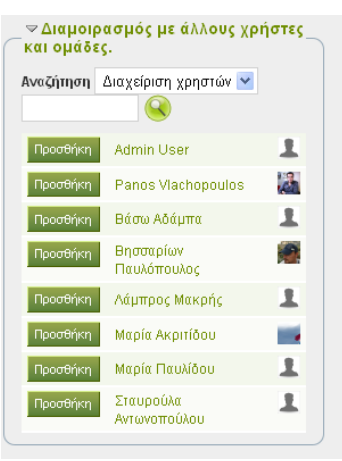

Εικόνα 16

Για κάθε μια από τις παραπάνω επιλογές μπορείτε να δώσετε χρονικό περιορισμό. Μην ξεχάσετε να κάνετε κλικ στο «Αποθήκευση»

| Επιτρέπονται τα σχόλια 🔽                                                                                                    |                                                              |
|----------------------------------------------------------------------------------------------------|--------------------------------------------------------------|
| Αν επιλεγεί, θα επιτρέπεται στους χρήστες να αφ                                                                                                    | ρήνουν σχόλια.                                               |
| Συντονισμός σχολίων 📃                                                                                                    |                                                              |
| Τα σχόλια θα παραμείνουν ιδιωτικά μέχρι να τα εγ                                                                                                    | κρίνετε.                                                     |
| Επιτρέπεται η αντιγραφή 📃                                                                                                    |                                                              |
| Employee much as an other and an opportunity of the                                                                                                    | που βλέπουν τη σελίδα ι                                      |
| επιλεξτε αυτό το πλαισίο αν επιθυμείτε τα ατόμα<br>Παράκαμψη ημερομηνιών έναρξης/λήξης<br>Εάν θέλετε, μπορείτε να ορίσετε μια βασική ημερι                                                                                                    | ομηνία έναρξης ή/και λήξη                                    |
| Επικερτε αυτο το πλαισία αν επιθυμείτε τα ατομά.<br>Παράκαμψη ημερομηγιών έναρξης/λήξης<br>Εάν θέλετε, μπορείτε να ορίσετε μια βασική ημερι<br>έχετε παραχωρήσει.                                                                                                    | ομηνία έναρξης ή/και λήξη                                    |
| Επιλεξείε αυτό το πλαισία αν επιθυμέπε τα ατόμα<br>Παράκομψη ημερομητικών έναρξης ζλήξης<br>Εάν θέλετε, μπορείτε να ορίσετε μια βαστική ημερι<br>έχετε παραχωρήσει.<br>Ημερομηνίαλόρα έναρξης πρόσβασης<br>Αρειτροποιείστε η μορη γγγγάμωσα ΗΗ.Μ.                                                                            | ομηνία έναρξης ή/και λήξη                                    |
| Επιλεξτε αυτο το πλαισία αν επιθυμέπε τα ατομά.<br>Παράκευμη ημερομηγικών έναρξης ζλήξης<br>Εάν θέλετε, μπορείτε να ορίσετε μια βασική ημερι<br>έχετε παραχωρήσει.<br>Ημερομηνία/άρα έναρξης πρόσβασης<br>Χρειτροποιείστε η μορεί γγγγιμα.DD ΗΗμία<br>Ημερομηνία/άδωα λήδης πρόσβασης                                        | μηνία έναρξης ή/και λήξη                                     |
| Επικερτε αυτο το πλαισία αν επιθυμείτε τα ατομά.<br>Παρόκευμψη ημερομηνιών έναρξης/λήξης<br>Εάν θέλετε, μπορείτε να ορίσετε μια βασική ημερι<br>έχετε παραχωρήσει.<br>Ημερομηνίαλώρα έναρξης πρόσβασης<br>Χρετμοποιείστε η μορφι ΥΥΥΥΙΜΙΑD ΗΗΔΙΜ<br>Ημερομηνίαλώρα λήξης πρόσβασης<br>Χρετμοποιείστε η μορφι ΥΥΥΥΙΜΙΑD ΗΗΔΙΜ | που ρικει πουν τη σελασια<br>ομηνία έναρξης ήλκαι λήξη<br>ΙΠ |

Εικόνα 17

# <u>Πως τροποποιώ μια προβολή</u>

Εάν έχετε δημιουργήσει μια σελίδα στο Mahara και θέλετε να την τροποποιήσετε πρέπει:

1. να πάτε «Το Χαρτοφυλάκιο μου» → «Σελίδες» και να την εντοπίσετε (π.χ. στην Εικόνα 18 η σελίδα με τίτλο «Πειραματική Σελίδα»

2. να κάνετε κλικ στο εικονίδιο με το μολυβάκι

| Smahara                                                           | Open Source e<br>[mah-hah-rah;verb]: to | Portfolios<br>hink, thinking, thought |                         |                     |           |                    |            |
|-------------------------------------------------------------------|-----------------------------------------|---------------------------------------|-------------------------|---------------------|-----------|--------------------|------------|
| Ίνακας ελέγχου Το υλικ                                            | ό μου το χαρτοφ                         | υλάκιό μου Οι ομά                     | ίδες μου                |                     |           |                    |            |
| ξελίδες Οι συλλογές μου                                           | Διαμοιρασμός                            | Εξαγωγή                               |                         |                     |           |                    |            |
| Σελίδες                                                           |                                         |                                       |                         |                     | Δημιουργί | α σελίδας Αντιγραφ | ιή σελίδας |
| Αναζήτηση:                                                        | Τίτλο                                   | , περιγραφή, ετικέτες                 | ς 🔽 Αναζήτηση           |                     |           |                    |            |
| <b>Σελίδα Πίνακα Ελέγχο</b> ι<br>Ο "Πίνακας ελέγχου" είναι ότι βλ | <b>υ</b><br>έπετε στην αρχική σελ       | δα όταν συνδέεστε για π               | ρώτη φορά. Έχετε πρόσ   | βαση μόνο σε αυτήν. |           |                    | Ø          |
| <b>Σελίδα προφίλ</b><br>Η σελίδα του προφίλ σας είναι ο           | ωτή που βλέπουν οι ά.                   | νλοι όταν κάνουν κλικ στα             | ο όνομα ή την εικόνα σα |                     |           |                    |            |
| <b>Πειραματική σελίδα</b><br>Πρόκειται για μια πειραματική σε     | :λίδα                                   |                                       |                         |                     |           |                    |            |
| Σενάριο Γλώσσας                                                   |                                         |                                       |                         |                     |           |                    |            |
|                                                                   |                                         |                                       | 4 Αποτελέσματα          |                     |           |                    |            |

# Εικόνα 18

Με την ενέργεια αυτή θα οδηγηθείτε στα βήματα του οδηγού δημιουργίας της σελίδα, όπως τα ακολουθήσατε στην προηγούμενη ενότητα (Πώς δημιουργώ μια Σελίδα). Έτσι μπορείτε να κάνετε:

- 1. Επεξεργασία Τίτλου
- 2. Επεξεργασία Περιεχομένου
- 3. Επεξεργασία Πρόσβασης

κ.λπ.

## Πως διαγράφω μια Προβολή;

Μπορείτε να διαγράψετε μια προβολή ακολουθώντας τα παρακάτω βήματα:

- 1. Επιλέξτε «Το Χαρτοφυλάκιο μου» → «Σελίδες»
- 2. Κάντε κλικ στο εικονίδιο με το Χ όπως δείχνει η εικόνα

| amahara Open (man-hah                                                 | Source ePortfolios<br>rah;verb]: Io (hink, thinking, thought               |                                 |
|-----------------------------------------------------------------------|----------------------------------------------------------------------------|---------------------------------|
| Πίνακας ελέγχου Το υλικό μου Τ                                        | ο χαρτοφυλάκιό μου Οι ομάδες μου                                           |                                 |
| Σελίδες Οι συλλογές μου Διαμοι                                        | ρασμός Εξαγωγή                                                             |                                 |
| Σελίδες                                                               | οιιμα                                                                      | υργία σελίδας Αντιγραφή σελίδας |
| Αναζήτηση:                                                            | Τίτλος, περιγραφή, ετικέτες 💽 Αναζήτηση                                    |                                 |
| Σελίδα Πίνακα Ελέγχου<br>Ο "Πίνακας ελέγχου" είναι ότι βλέπετε στην α | αρχική σελίδα όταν συνδέεστε για πρώτη φορά. Έχετε πρόσβαση μόνο σε αυτήν. |                                 |
| <b>Σελίδα προφίλ</b><br>Η σελίδα του προφίλ σας είναι αυτή που βλέ    | έπουν οι άλλοι όταν κάνουν κλικ στο όνομα ή την εικόνα σας.                |                                 |
| <b>Πειραματική σελίδα</b><br>Πρόκειται για μια πειραματική σελίδα     |                                                                            |                                 |
| Σενάριο Γλώσσας                                                       |                                                                            |                                 |
|                                                                       | 4 Αποτελέσματα                                                             |                                 |

Εικόνα 19

3. επιβεβαιώστε ότι θέλετε να διαγράψετε τη Σελίδα. "ΠΡΟΣΟΧΗ Η ΕΝΕΡΓΕΙΑ ΑΥΤΗ ΔΕΝ ΑΝΑΙΡΕΙΤΑΙ

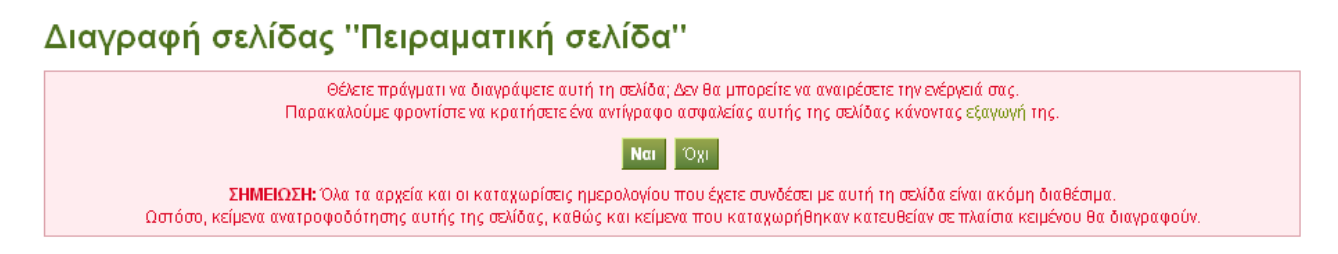

Εικόνα 20

4. Η προβολή διαγράφεται

### <u>Πως μπορεί να είναι ένα σενάριο στο Mahara;</u>

Στο Mahara ένα εκπαιδευτικό σενάριο θα μπορούσε να αντιστοιχεί σε μια Σελίδα. Η Σελίδα μπορεί ενδεχομένως να περιέχει (α) φύλλο εργασίας, (β) οδηγίες για τον εκπαιδευτικό, (γ) μια παρουσίαση powerpoint, (δ) υπερσυνδέσμους προς εξωτερικούς ιστοτόπους με σχετικό με το σενάριο περιεχόμενο, (ε) εικόνες, (στ) επιπλέον άλλα στοιχεία μορφοποίησης, και δυνατότητα σχολιασμού από όσους μπορούν να τη βλέπουν.

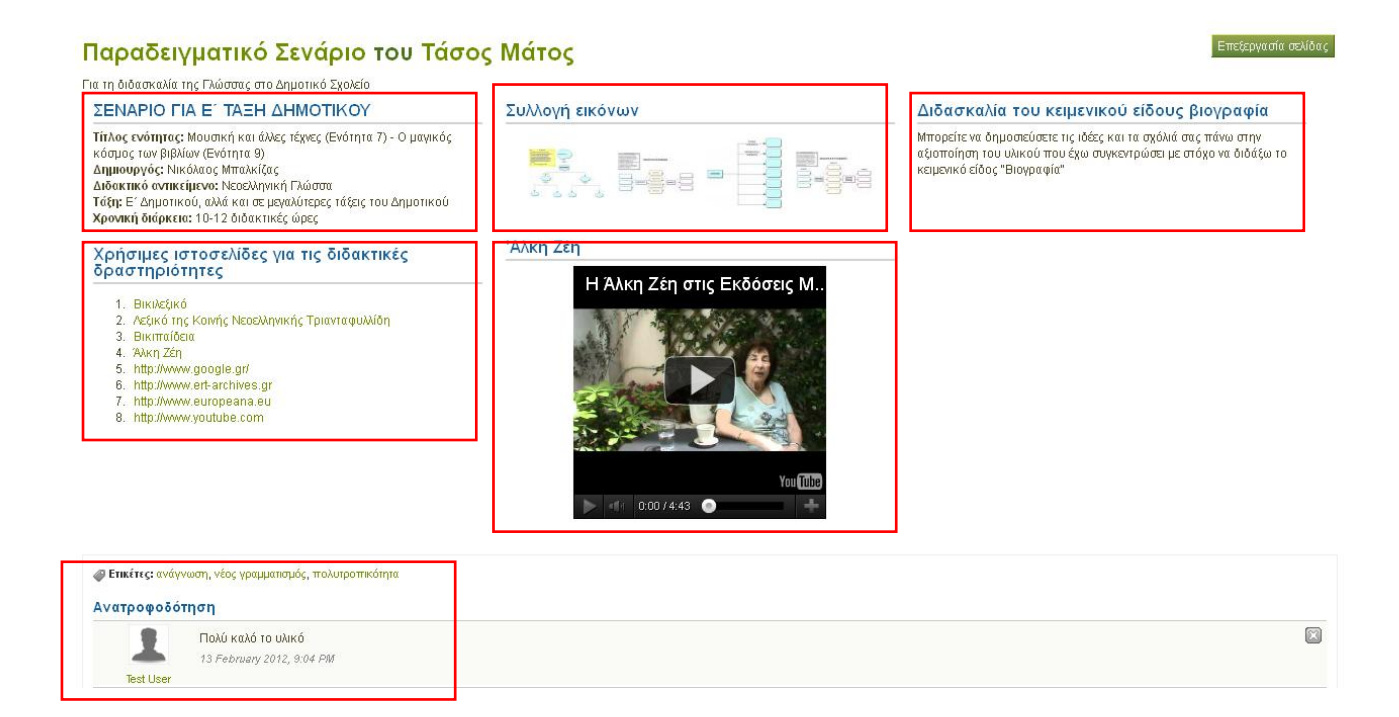